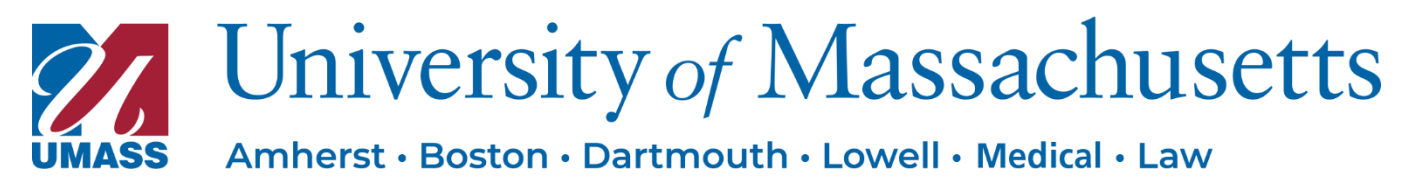

# sprintaž Calculus

# UMass Sprintax Calculus Instruction Manual

### Contents

| Introductio | n                                                                                      | 2  |
|-------------|----------------------------------------------------------------------------------------|----|
| Accessing   | the software                                                                           | 2  |
| 1. Cor      | npleting your Calculus profile                                                         | 4  |
| 1.1.        | Residency                                                                              | 4  |
| Cons        | ent for electronic Form 1042–S                                                         | 4  |
| Com         | oleting Residency 🕛                                                                    | 5  |
| 1.2.        | Personal data                                                                          | 0  |
| 1.3.        | Contact details                                                                        | 3  |
| 1.4.        | Tax Forms info.(!)                                                                     | 4  |
| Exam        | ple 1: International student (F-1 Student/J-1 Student/OPT/CPT) working on campus       |    |
| receiv      | ving compensation/salary/wages (Income Code 20)1                                       | 7  |
| Exam        | ple 2: Sole recipients of scholarship grants (Income Code 16)1                         | 7  |
| Exam        | ple 3: International student working on campus and receiving scholarship grants and    |    |
| wage        | s (Income Code 20 and 16)18                                                            | 8  |
| Exam        | ple 4: International teacher/researcher/scholar receiving compensation for teaching or |    |
| resea       | rch only (Income Code 19)20                                                            | 0  |
| Exam        | ple 5: Apply for SSN (Social Security Number)2                                         | 1  |
| 2. Res      | idency Summary2                                                                        | 2  |
| 3. Tax      | 2 Treaties                                                                             | :3 |
| 4. Fina     | al Summary2                                                                            | :4 |
| 5. Tax      | : Forms (!)2                                                                           | 27 |
| E-sig       | ning your tax forms                                                                    | 8  |
| 6. Doc      | uments Exchange                                                                        | 8  |
| Docu        | ment Checklist 🕛                                                                       | 0  |

# Introduction

Sprintax Calculus has been designed to help UMass, make payments to you accurately and to determine the correct amount of tax that may be subject to withholding from such payments. The determination is made based on the information provided by you in your Sprintax Calculus profile.

Sprintax Calculus will help you

- Determine residency for tax purposes
- Tax treaty eligibility, and
- Produce the tax forms applicable to your case, based on the information you enter

**Please see page 30 Document Checklist** to make sure your profile is complete.

Most of the documents produced such as Form W-8BEN, Form 8233, Form W-4, and Form W-9 are to be signed and provided to UMass prior to us arranging your first payment.

# Accessing the software

Your profile is created by UMass administrators. Do NOT use the "Sign-Up" option on the Sprintax Calculus login page. <u>Once your profile is created by a UMass administrator</u>, you will receive an activation email from noreply@sprintax.com. The email will contain a <u>unique link</u> which you will need to create your password. Please check in "all mail" if you use a focused inbox or spam/junk folder.

If you do not activate your account within **24 hours** of receipt of this email, you can request a new activation link here <u>https://calculus.sprintax.com/forgotten-password/</u> and enter your email. This forgotten password activation link is also only valid for 24 hours, afterwards you will need to request another forgotten password activation link.

After creating your password, follow the link on the "You have successfully set up your password" screen. On the middle screen, choose "**Commonwealth of Massachusetts** – **University of Massachusetts**".

| Hello Sprin,                                                                                                    | name *                                 |
|----------------------------------------------------------------------------------------------------|----------------------------------------|
| Welcome to Sprintax Calculus, an innovative, paper-free way to manage all your tax-related documents.       Please follow this link to create your password. If you can't click the link – please copy the address and paste it in your browser's address bar:       Possi         https://calculus.sprintax.com/reset:       password/cb4a91ff9f7ac0245c6764ac7a05f62d679f00e718c0ed492eb60ca462080a99       Possi | sword * <u>Forgotten password2</u>     |
| Log into your profile to confirm and update your details. For more information – please<br>contact the live chat team through Sprintax Calculus or send us an email to<br>calculussupport@sprintax.com.                                                                                                    | an request a new activation link here. |

| Set password                                                                                                  | Your password has been changed successfully! Click here to     |
|----------------------------------------------------------------------------------------------------|----------------------------------------------------------------|
| You have requested to set the password for<br>kj****g@my*********m                                            |                                                                |
| A strong password is paramount for the security of your data.                                                 |                                                                |
| Please enter a password that is least 8 symbols long,<br>and includes a capital and a small letter, a number, |                                                                |
| ana a special symbol (e.g. %, \$, *, etc.)                                                                    | Select an account to log in                                    |
| New password *                                                                                                | Available entities:                                            |
|                                                                                                    | Commonwealth of Massachusetts - University<br>of Massachusetts |
| Retype new password *                                                                                         |                                                                |
| I agree to the Sprintax Calculus terms and conditions                                                         |                                                                |
|                                                                                                    | Sign In                                                        |
| I agree to Information disclosure under IRC Section 7216                                                      |                                                                |
| Set My Password                                                                                               |                                                                |
|                                                                                                    |                                                                |
|                                                                                                    |                                                                |

### Important

- · Click  $^{(i)}$  next to a question to get more information.
- Your profile might be half pre-populated by UMass on your behalf. If you believe that some of the details are outdated or not current, make sure to update the information in your profile.
- Update your Sprintax Calculus profile every time during the year there is a change in information. Example: change in address, change in position, receiving a US TIN, changing your visa type while in the US or extending your duration of stay Form DS2019 or Form I-20.

•

•

•

.

- Sections with missing mandatory details will be colored in red.
- Training videos: <u>https://hs.sprintax.com/sprintax-</u> <u>calculus-guestionnaire-knowledge-base</u>
- YouTube: <u>https://www.youtube.com/@SprintaxUSA</u>

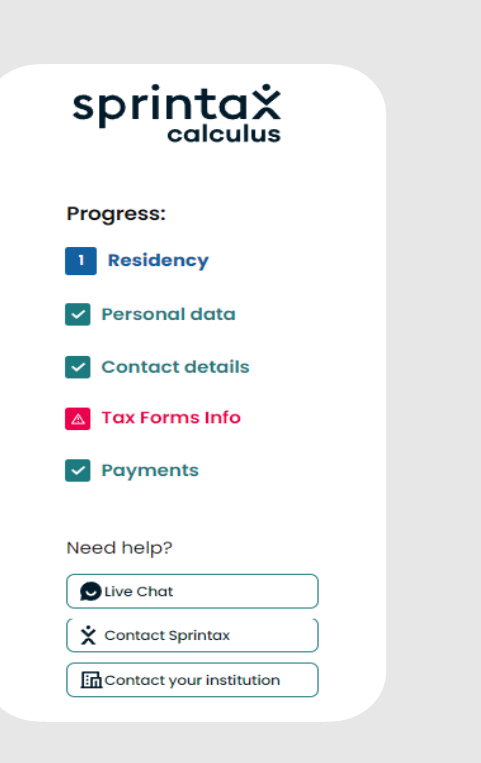

# 1. Completing your Calculus profile

Your Calculus profile consists of:

- 1. An online questionnaire (4 steps)
- 2. A **"Tax Treaties"** screen where you refer to your tax treaty eligibility details if applicable
- 3. A **"Residency summary"** screen where you can refer to your residency for tax purposes as determined in the software
- 4. Final Summary representing your overall tax summary, based on the info provided
- 5. Tax Forms screen the screen where you can download your tax forms
- 6. **Documents Exchange** a tool where you upload signed documents back onto your

Calculus profile so that UMass can access the signed documents quickly

Note, that 2 to 5 will not be accessible until you complete the online questionnaire first.

Please see page 30 <u>Document Checklist</u> to make sure your profile is complete.

# 1.1. Residency

## Consent for electronic Form 1042–S

Note that you will be asked to answer the electronic consent pop-up question before you start completing the Residency step. This question requires confirmation whether you agree to receive your form 1042–S electronically (as a download in Sprintax Calculus) after the tax year ends, or you prefer a paper for to be mailed to your mailing address on file. If you prefer a paper form, your 1042–S will not be available for view/download through Sprintax Calculus system. If you consent to receive electronically posted form 1042–S, then UMass will not mail a paper copy to you. Make sure you confirm your preference before starting. You will have the option to change your preference later, on the top of any screen of your profile.

|               | Electronic 1042-S Consent Form ×                                                                                                    |
|---------------|----------------------------------------------------------------------------------------------------|
|               | I consent to receive Form 1042-S in electronic format in lieu of receiving a paper<br>copy in my Calculus account. <u>Read full consent form</u>                   |
|               | Disagree Agree                                                                                                    |
|               | Your Details Final Summary Tax Forms Document Exchange                                                                                                    |
| sprintaž      | UMassTest Test Navigate to                                                                                                    |
| calculus      | Residency 2024 • a tax year Electronic 1042-S Consent                                                                                                    |
| Progress:     | Please Note:                                                                                                    |
| 1 Residency   | All fields marked as mandatory are required for successful residency and tax determination.<br>Skipping answers could lead to incomplete estimation and tax forms. |
| Personal data |                                                                                                    |

## > Completing Residency

This step aims to collect all information relating to your residency for tax purposes. Based on the information provided Sprintax Calculus will determine whether you should be treated as a non-resident or a resident alien for US tax purposes. The determination is based on two main tests implemented in the software:

- · The US citizenship and the US green card tests
- The Substantial Presence Test

If you are not a US citizen or a green card holder, you will be asked to confirm if you had physical presence in the US in the year you are completing the software for. If you did or you expect to be physically present in the US, you will be asked to enter your visa information, immigration status and a few dates that are mandatory for residency determination.

| No  No  No  No  No  No  No  No  No  No                                                                                                    | st day of 2<br>US during<br>n total<br>OU first<br>NY imn                                                                                                    | 023? *<br>If you have applied for lar<br>card), select "Pending" in<br>unless your I-485 has be<br>2023? *<br>The entered the US on<br>nigration status<br>What is your current immigration status? * (1) | wful resid<br>the next of<br>en approv<br>Refer t<br>immig<br>I-20/I                                                                                                    | ence (green<br>question<br>/ed.<br>to your<br>gration documents<br>DS-2019/I-797                                                                                                    |
|----------------------------------------------------------------------------------------------------|----------------------------------------------------------------------------------------------------|----------------------------------------------------------------------------------------------------|----------------------------------------------------------------------------------------------------|----------------------------------------------------------------------------------------------------|
| even present, or do you expect to be present in the U No No do you plan to stay in the US for less than 31 days in No ou first enter the US? * (i)         | st day of 2<br>US during<br>n total<br>OU first<br>NY imn                                                                                                    | O23? *<br>If you have applied for lar<br>card), select "Pending" in<br>unless your I-485 has be<br>2023? *<br>Tentered the US on<br>nigration status<br>What is your current immigration status? * ①      | Refer timmig                                                                                                    | ence (green<br>question<br>/ed.<br>to your<br>gration documents<br>DS-2019/I-797                                                                                                    |
| ver applied for US citizenship/ lawful residence? *  No  No  No  No  No  No  No  No  No  N                                                                 | US during<br>n total<br>ou first<br>NY imn                                                                                                    | 2023? *<br>entered the US on<br>nigration status<br>What is your current immigration status? * (1)                                                                                                    | Refer t<br>immig<br>I-20/I                                                                                                    | to your<br>Iration documents<br>DS-2019/I-797                                                                                                    |
| een present, or do you expect to be present in the U<br>No<br>do you plan to stay in the US for less than 31 days in<br>No<br>ou first enter the US? * (i) | US during<br>n total<br>ou first<br>NY imn                                                                                                    | 2023? *<br>entered the US on<br>nigration status<br>What is your current immigration status? * (1)                                                                                                    | Refer t<br>immig<br>I-20/I                                                                                                    | to your<br>Iration documents<br><b>DS-2019/I-797</b>                                                                                                    |
| ou first enter the US? * (i)                                                                                                    | n total<br>ou first<br>NY imn                                                                                                    | entered the US on<br>nigration status<br>What is your current immigration status? * (1)                                                                                                    | Refer t<br>immig<br>I-20/I                                                                                                    | to your<br>Iration documents<br><b>DS-2019/I-797</b>                                                                                                    |
| ou first enter the US? * ()                                                                                                    | NY imn                                                                                                    | Migration status                                                                                                    | I-20/[                                                                                                    | DS-2019/I-797                                                                                                    |
|                                                                                                    |                                                                                                    | , · · · · · · · · · · · · · · · · · · ·                                                                                                    |                                                                                                    |                                                                                                    |
| 09-01-2021                                                                                                    |                                                                                                    | FI - Student                                                                                                    | ~                                                                                                    | End date on                                                                                                    |
| did you first enter the US on this immigration status                                                                                                    | ıs? * (i)                                                                                                    | What is the expiry date of your current immigration status? *                                                                                                    | * 🛈                                                                                                    | I–20/DS–2019/<br>I–797/EAD                                                                                                    |
| 09-01-2021                                                                                                    |                                                                                                    | 06-30-2028                                                                                                    |                                                                                                    |                                                                                                    |
| ture date you left or intend to leave the US 🛈                                                                                                    |                                                                                                    | Expiry date of your current US visa (if any) *                                                                                                    |                                                                                                    | End date on<br><b>Visa sticker</b>                                                                                                    |
| 05-20-2028                                                                                                    |                                                                                                    | 05-31-2026                                                                                                    |                                                                                                    |                                                                                                    |
| China                                                                                                    | ~                                                                                                    | China 🔨                                                                                                    | ~                                                                                                    |                                                                                                    |
| umber (from your current valid passport) *                                                                                                    |                                                                                                    | Visa number (Your current valid visa, if any) *                                                                                                    |                                                                                                    | _                                                                                                    |
| Passportnumber123                                                                                                    |                                                                                                    | Visanumber123 You will n                                                                                                    | not find ar                                                                                                    | n option to choose                                                                                                    |
| r                                                                                                    | t<br>09-01-2021<br>rture date you left or intend to leave the US ()<br>05-20-2028<br>Citizenship *<br>China<br>umber (from your current valid passport) *<br>Passportnumber123 | t<br>09-01-2021<br>it<br>09-01-2021<br>it<br>05-20-2028<br>Citizenship *<br>China<br>umber (from your current valid passport) *<br>Passportnumber123                                                      | It       09-01-2021       It       06-30-2028         Inture date you left or intend to leave the US (i)       Expiry date of your current US visa (if any) *         05-20-2028       It       05-31-2026         Citizenship *       China       China       China         umber (from your current valid passport) *       Visa number (Your current valid visa, if any) *       You will r         Passportnumber123       Visanumber123       You will r | It       09-01-2021       It       06-30-2028       It         It       09-01-2021       It       06-30-2028       It         It       05-20-2028       It       It       05-31-2026       It         It       05-20-2028       It       It       05-31-2026       It         It       05-20-2028       It       It       05-31-2026       It         It       China       It       It       It       It       It         It       Ob-20-2028       It       It |

#### > The date of first US entry (1986 onwards)

<u>Enter the date on which you first entered the US on any immigration status.</u> If you were present in the US prior to coming on your current visa, you must indicate the very first entry you made in the US for the first required date. For this purpose, consider all visits from 1986 onwards.

| When did you first enter the US? $*$ (i) |   |
|------------------------------------------|---|
| 08-30-2016                               | Ē |

If you do not remember your exact entry date, you can check your I-94, Arrival/ Departure record in case you traveled with your current passport here: <u>https://i94.cbp.dhs.gov/I94/#/history-search</u>

If you traveled with a different document than the current one, enter an approximate date to the best of your knowledge.

#### What is your current immigration status?

| What is your curre | nt immigration status? * 🛈 |   |
|--------------------|----------------------------|---|
|                    |                            |   |
|                    | F1 - Student               | ~ |

This is a combination of your visa type and the primary purpose of your current visit to the US. Choose from the drop-down menu the option that applies to you. If you are unsure of your current immigration status, refer to your immigration documentation (e.g. Forms I-20, DS-2019, I-797) for this information.

J-1 visa holders must select the appropriate sub-category indicated in box 4 of Form DS-2019. If you select the wrong immigration status, Calculus will not be able to correctly determine your eligibility of tax treaty benefits.

<u>Chan Medical School J-1 Alien Physician should select the option "J1-Physician Trainee".</u> <u>Do not select "J1- Physician Teacher/Researcher".</u>

# > Entry date under your current immigration status and expiration date

Enter the date you entered on your current visa/status. If you have changed your status while in the US and have not left to re-enter the US on your new status, fill in the date you switched to your new status. If you have been granted extension to your existing status while in the US and have not left to re-enter the US, fill in the date you entered on your current status, not the date extension was granted.

| What date did you first enter the US on this immigro | ation status? * 🛈 | What is the expiry date of your current immigration st | atus? * 🛈 |
|------------------------------------------------------|-------------------|--------------------------------------------------------|-----------|
| 07-21-2021                                           | <b></b>           | 09-06-2028                                             | Ē         |
|                                                      | -                 |                                                        |           |

Then, enter the expiration date of your current immigration status.

VERY IMPORTANT: For F and J visa holders, the expiry date of your current status is listed on Form I-20 and Form DS2019 respectively. Do not use visa or passport expiration date! F-1 OPT or STEM OPT should enter the end date on your Employment Authorization Card (EAD card).

#### I-20, Certificate of Eligibility for Nonimmigrant (F-1) Student Status

| EDUCATION LEVEL                         | MAJOR 1                                                     | MAJOR 2                                  |
|-----------------------------------------|-------------------------------------------------------------|------------------------------------------|
| BACHELOR'S                              | History and Philosophy of Science<br>and Technology 54.0104 | None 00.0000                             |
| PROGRAM ENGLISH PROFICIENCY<br>Required | ENGLISH PROFICIENCY NOTES<br>Student is proficient          | EARLIEST ADMISSION DATE<br>04 APRIL 2016 |
| START OF CLASSES<br>01 JUNE 2016        | PROGRAM START/END DATE<br>04 MAY 2016 - 30 MAY 2020         |                                          |

#### DS-2019, Certificate of Eligibility for Exchange Visitor (J-1) Status

| 3. Form Covers Period:       | 4. Exchange Visitor Category:  |                                                                          |  |
|------------------------------|--------------------------------|--------------------------------------------------------------------------|--|
| From (mm-dd-yyy): 12-31-2016 | RESEARCH SC                    | HOLAR                                                                    |  |
| To (mm-dd-yyy): 12-31-2016   | Subject/Field Code:<br>52.1099 | Subject/Field Code Remarks:<br>The scholar will establish research-based |  |

For all other statuses, refer to the expected end date of your job assignment if you are employed in the US for a specified period, or enter your actual expected departure date for all other statuses. Documents you may need to refer to:

Employment Authorization Card – I–766 (e.g. F–1 OPT or STEM OPT)

Notice of Action – I–797 (e.g. H–1B)

### Final departure date

Final exit date is the date on which you permanently left the US and returned to your home country for good (not for a vacation). If you haven't still left the US, enter your expected final exit date. If you are unsure, make an approximation. This date will be used for purposes of limitations in the income tax treaty review.

| Final departure date you left or intend to leave the US (i) | Expiry date of your current US visa (if any) $^{st}$ |  |
|-------------------------------------------------------------|------------------------------------------------------|--|
| 09-30-2028                                                  | 05-31-2026                                           |  |

## Expiry date of current US visa (if any)

If you entered the US on a visa, enter the end date of your visa sticker in the passport.

### Country of citizenship

If you are a citizen of two countries, please select the country under whose documents you entered the US.

### Country of residence explained

Your country of residence is generally the place where you permanently resided before entering the US on your current status and to which you had tighter connections than to any other place or country (Generally the country to which you owe tax on your "worldwide" income).

For most individuals, your countries of citizenship and tax residency will be the same. If you have lived in a country other than your country of permanent residence immediately before coming to the US to study/work, you may have established tax residency in that country.

Note that you will not find an option to choose "USA". Whether you are a resident for US tax purposes will be determined within the software and is not readily collectible information.

| Country of resider | nce * 🛈 |   |
|--------------------|---------|---|
|                    | Canada  | ~ |
|                    |         |   |

## Visits to the US

If **The date of first US entry** above is different from **Entry date under your current immigration status** above, you must enter prior visits or statuses in the US before entering on your current status.

In **Visits to the US section**, you will see a greyed table showing your current US status. Note that this table is locked for editing and it cannot be changed manually unless you change the dates you indicated earlier.

To add additional statuses or visits to the current one, click on 'Add status'.

+ Add Status

This will load an additional blank table for you to complete:

|                                              |   |                              | Delete |
|----------------------------------------------|---|------------------------------|--------|
| Visa type/Visitor status                     |   | Occupation                   |        |
| Please choose an option                      | ~ | Please choose an option      | ~      |
| Date of entry in the US on your prior status |   | Date when the status expires |        |
|                                              | Ē |                              | Ē      |

| Note: If you were present in the United States prior to coming on your curre<br>residency for tax purposes is determined by the complete history of all stat<br>or Q visa, and by the complete history of your US statuses/visits for the las<br>use the "Add status" option in this section. | nt immigratio<br>tuses/visits to<br>t 3 calendar ye | s status listed above, list your previous immigration statuses in this section. Note, that yo<br>the US from 1986 onwards, as a student, a trainee, a scholar or a teacher holding an F, J,<br>ars for all other immigration statuses different to F, J, M, and Q. To add a previous status, | ur<br>M, |
|----------------------------------------------------------------------------------------------------|-----------------------------------------------------|----------------------------------------------------------------------------------------------------|----------|
| i How to fill "Visits to the US"?                                                                                                    |                                                     | Learn More                                                                                                    |          |
| Visa type/Visitor status                                                                                                    |                                                     | Subcategory                                                                                                    |          |
| FI - Student                                                                                                    | ~                                                   | Student 🗸                                                                                                    |          |
| Date of entry in the US on your current status                                                                                                    |                                                     | Date when the status expires                                                                                                    |          |
| 08-30-2016                                                                                                    | Ċ                                                   | 05-30-2026                                                                                                    |          |
|                                                                                                    |                                                     | Delete                                                                                                    | )        |
| Visa type/Visitor status                                                                                                    |                                                     | Subcategory                                                                                                    |          |
| VWP visa - Travel Authorization under VWP                                                                                                    | ~                                                   | Travel Authorization under Visa Waiver Program 🗸                                                                                                    |          |
| Date of entry in the US on your prior status                                                                                                    |                                                     | Date when the status expires                                                                                                    |          |
| 07-30-2013                                                                                                    |                                                     | 08-28-2013                                                                                                    |          |

Repeat the action If you need to enter more than one additional status.

If you were out of the US for a full calendar year, then please select the applicable year.

| Important: If you were present in US for 24 hours or more in the years listed, do not select the year(s).         2017       2018       2019       2020         2021       2022 | Please select<br>for a full cale       | t all years list<br>endar year (0 | ed below you v<br>1 Jan to 31 Dec) | vere out of the US<br>)   |
|----------------------------------------------------------------------------------------------------|----------------------------------------|-----------------------------------|------------------------------------|---------------------------|
| 2017       2018       2019       2020         2021       2022       2022                                                                                                    | <b>Important:</b> If you were year(s). | e present in US for 24 h          | ours or more in the years          | listed, do not select the |
| 2021 2022                                                                                                    | 2017                                   | 2018                              | 2019                               | 2020                      |
|                                                                                                    | 2021                                   | 2022                              |                                    |                           |

#### Notes:

You need to make sure that the very first status you indicate in this section starts with the date indicated in **'The date of first US entry'** above.

Sprintax Calculus will **not** collect your days of actual presence in the current calendar year unless this information is **required** (you are not an exempt individual for the purposes of the substantial presence test).

Information from the I-94 departure record and stamps in the passport will assist in determining the dates. I-94 Travel History can be obtained from U.S.

Customs and Board Protection website: <u>https://i94.cbp.dhs.gov/I94/#/home</u>

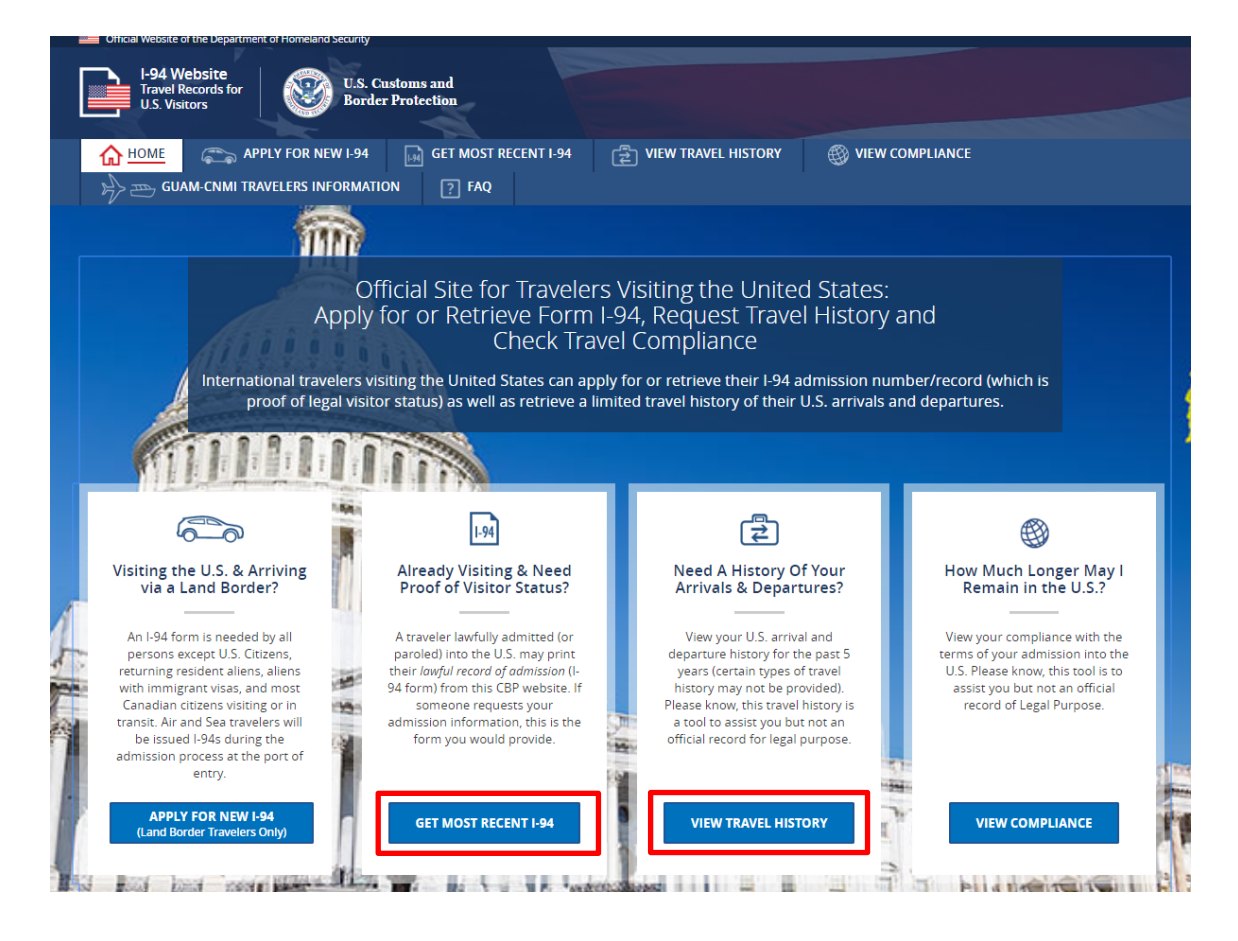

# 1.2. Personal data

#### Enter your name

Your name should consistent with your immigration documents (I-20, DS-2019, I-94 etc.) If you have a Social Security Card, your name should match what is printed on that card. If your name does not appear correctly on Social Security Card, be sure to contact Social Security Administration for a corrected card, and update Calculus again once the new card has been received. Your place of birth and city of birth are not mandatory to complete if you have a US TIN.

|                 | 🕒 Your Details 🗸     |                            |
|-----------------|----------------------|----------------------------|
| sprintaż        | Personal Inform      | ation (2021) (2022) (2023) |
|                 | Personal Information |                            |
| Progress:       |                      |                            |
| Residency       | First name *         | Middle name                |
| Residency       | UMass                |                            |
| 2 Personal data | Surname/Last name *  | Date of birth *            |
| Contact details | Test                 | 01-01-1995                 |
| Zax Forms Info  | Place of birth       | City of birth              |
|                 |                      |                            |

### US tax identification number

Enter your US tax identification number (TIN) (your SSN (social security number) or your ITIN (individual taxpayer identification number) whichever is applicable, if any.

**VERY IMPORTANT:** You must enter an SSN or an ITIN in order to be eligible for income tax treaty benefits. If you don't have a US TIN (SSN or ITIN), you will need to apply for one. Once you receive your SSN or ITIN, you must update your Calculus record and submit new tax summary and forms. Tax treaty benefits are not available until the SSN/ITIN is issued and reported in Calculus, but you may claim a refund on your annual tax return if excess tax is withheld while the SSN/ITIN application is pending.

| Do you have US TIN (SSN or ITIN) * (j)  Yes No                   |                                                    |
|------------------------------------------------------------------|----------------------------------------------------|
| Your US TIN (SSN or ITIN) *<br>880-77-0666                       | Enter your Employee ID. It should start with "10". |
| Employee ID                                                      | SEVIS ID ()                                        |
| 10001234                                                         | N0004500123                                        |
| Program Type                                                     | Campus                                             |
| Please choose an option 🗸 🗸                                      | Amherst                                            |
| What is your foreign (home country) tax<br>identification numbe? | Student ID Enter your Student ID.                  |

## Employee ID /

This field may be pre-populated in your account by UMass. You will find your Employee ID in the payroll system (HR Direct) or on your paystubs. It is an 8-digit number starting with "10".

## SEVIS ID (Optional)

This is a non-mandatory field and is applicable to J and F visa holders only. This N- number is generally found on your form I-20 or DS2019, and it has the format of NXXXXXXXX(XX) ('N' followed by 9 to 11 numerics). It is recommended that you enter SEVIS ID.

| Department of Homeland Security<br>U.S. Immigration and Customs Enforcement | I-20, Certificate of Eligibility for<br>OMB NO. 1653-0038 | Nonimmigrant Student Statu |
|-----------------------------------------------------------------------------|-----------------------------------------------------------|----------------------------|
| SEVIS ID: N0004705844                                                       |                                                           |                            |
| SURNAME/PRIMARY NAME<br>Ngo                                                 | GIVEN NAME<br>Hang Thu                                    | Class of Admission         |
| PREFERRED NAME<br>Hang Thu Ngo                                              | PASSPORT NAME<br>Ngo Thu Hang                             | $\mathbf{T}$ 1             |
| COUNTRY OF BIRTH<br>VIETNAM                                                 | COUNTRY OF CITIZENSHIP<br>VIETNAM                         | <b>r</b> -1                |
| DATE OF BIRTH<br>10 AUGUST 1989                                             | ADMISSION NUMBER                                          | ACADEMIC AND               |
| FORM ISSUE REASON<br>CHANGE OF EDUCATION LEVEL                              | LEGACY NAME<br>Hang Thu Ngo                               | LANGUAGE                   |

## Program type (Optional)

Please choose the option applicable to you.

### **Campus**

This field is pre-populated by UMass and locked for editing. If this is not the UMass campus that you are currently associated with, then please contact your campus administrator.

### Foreign tax identification number (Optional)

Generally, this is the number assigned by your country of residency and which you use to identify yourself for tax purposes in your country, file your tax returns, etc.

Note:

Not all countries issue tax numbers to their residents. In case you do have a foreign TIN and you do not yet have a US TIN but expect to receive taxable scholarship grant, it is recommended to add your foreign tax ID.

| Are you a full-time student or scholar in a US                                |                      |
|-------------------------------------------------------------------------------|----------------------|
|                                                                               |                      |
| Are you a degree candidate in a US educational institution during 2023? * (j) |                      |
| • Yes No                                                                      |                      |
| Are you an OPT/CPT program participant during 2023? * (i)                     |                      |
| Ves ONO                                                                       |                      |
| Are you married? *                                                            |                      |
| Yes 💽 No                                                                      |                      |
| Can you be claimed as a dependent on someone                                  | else`s tax return? 🕠 |
| Yes <b>No</b>                                                                 |                      |

## **Student ID**

Enter your UMass Student ID.

- Amherst campus: It is an 8-digit number starting with "3".
- Boston/Lowell/Dartmouth campus: It is an 8-digit number starting with "0".
- Chan Medical School: It is a 9-digit number starting with "100".

### Second Email (Optional)

You may provide a different email address (not the one you used to login to Calculus).

#### Are you an OPT/CPT program participant during 2024? (F-1 student)

If you are a F-1 student, then you may be asked to answer this question. Click info box next to this question to get more information. Optional Practical Training (OPT) and Curricular Practical Training (CPT) allow international students with an F-1 visa to gain practical experience directly related to their major of study through employment, paid, or unpaid internships.

#### Can you be claimed as a dependent on someone else's tax return? (optional)

A dependent is a qualifying person who entitles a taxpayer (generally your parents or relatives) to claim dependent-related tax benefits on a US tax return.

# 1.3. Contact details

Enter your US address, if any, and your Foreign residential address where you lived prior to you coming to the US. You have the option to choose which one you want to appear as a mailing address on your tax forms such as form 1042-S, form 8233, form W-4, etc.

|                                      | The Sprintax system only accepts English/Latin alphabe: letters.                                                                                                    |                                                                          |       |
|--------------------------------------|----------------------------------------------------------------------------------------------------|--------------------------------------------------------------------------|-------|
| culculus                             |                                                                                                    |                                                                          |       |
| ogress:                              | Your US Address                                                                                                    |                                                                          |       |
| Residency                            | Address (Number, Street)                                                                                                    | Address (Apartment number)                                               |       |
| Personal data                        | US street 9                                                                                                    |                                                                          |       |
| Contact details                      | Address (City)                                                                                                    | State                                                                    |       |
| Tax Forms Info                       | Tampe                                                                                                    | Florida                                                                  | ~     |
| Payments                             | ziPoule                                                                                                    |                                                                          |       |
|                                      | 33601                                                                                                    |                                                                          |       |
| od holp?                             |                                                                                                    |                                                                          |       |
| bvecrui                              |                                                                                                    |                                                                          |       |
| <ul> <li>Contact Sprintax</li> </ul> |                                                                                                    |                                                                          |       |
| ·                                    | Your Home Address (Outside the US)                                                                                                    |                                                                          |       |
| Contact your institution             | Your Home Address (Outside the US)                                                                                                    |                                                                          |       |
| Contact your institution             | Your Home Address (Outside the US) Address (Number, Streer, Apotment number) *                                                                                                    | Acdress (County, Province)                                               |       |
| Contact your institution             | Your Home Address (Outside the US) Address (Number, Street, Apatment number) * NUS Street 9                                                                                                    | Address (County, Province)                                               |       |
| Contact your institution             | Your Home Address (Outside the US) Address (Number, Street, Apartment number) * NUS Street 9 Address (City)                                                                                                    | Acdress (County, Irovince)                                               |       |
| Cortact your institution             | Your Home Address (Outside the US) Address (Number, Street, Apartment number) * NJS Street 9 Address (City) Frankfurt                                                                                                    | Acdress (County, Province) Country* Germany                              |       |
| Contact your institution             | Your Home Address (Outside the US) Address (Number, Street, Apartment number) * NUS Street 9 Address (City) Frankfurt Postnicode(Zip code                                                                                                    | Adress (County, Province) Country* Germany                               | ~     |
| Cortact your institution             | Your Home Address (Outside the US) Address (Number, Street, Apotment number) * NUS Street 9 Address (Chy) Fronkfurt Postralorde/70/p.code                                                                                                    | Address (County, Province) Country* Germony                              | ~     |
| Cortact your institution             | Your Home Address (Outside the US) Address (Number, Street, Apotment number) * NUS Street 9 Address (Chy) Frankfurt Postral corde/2/p.code Ab.6876 Please choose your mailing address *                                                                                                    | Address (County, Province) Country* Germony                              | ~     |
| Contact your institution             | Your Home Address (Outside the US) Address (Number, Steer, Apatment number)*          NUS Street 9         Address (Cby)         Prankfurt         Prankfurt         Address (Cby)         Street 9         Address (Cby)         Prankfurt         Prankfurt         Street 9         Address (Cby)         Street 9         Address (Cby)         Street 9         Address (Cby)         Street 9         Address (Cby)         Street 9         Address (Cby)         Street 9         Street 9 <t< td=""><td>Acdress (County, Province) Country* Germany</td><td>~</td></t<>                                                                                                    | Acdress (County, Province) Country* Germany                              | ~     |
| Contact your institution             | Your Home Address (Outside the US) Address (Number, Steer, Apartment number)*          Address (Number, Steer, Apartment number)*         NUS Street 9         Address (City)         Frankfurt         Presse (City)         Frankfurt         Rottal contel/2/p.code         dr.45.57F         Messe choose your mailing address *         Image: US address         Image: US address         Image: VS address         Prevae choose your content testidential uddress *                                                                                                    | Address (County, Province) Country* Germany                              | · · · |
| Contact your institution             | Your Home Address (Outside the US)         Address (Number, Street, Apartment number) *         NUS Street 9         Address (Cby)         Frankfurt         Posteri Corde (70 prode         Øuter corde (70 prode         Øuter corde (70 prode | Acdress (County, Frovince) Country* Germany                              | ~     |
| Contact your institution             | Your Home Address (Outside the US) Address (Number, Street, Apotment number) *  Address (Number, Street, Apotment number) *  Address (City)  Frankfurt Protocionel(Zip.conde  Address (City)  Pease choose your mailing address *  S US address O Your Home Address (Outside the US)  Please choose your mailing address *  US address O Your Home Address (Outside the US)  US phone number                                                                                                    | Acdress (County, Province)  Country*  Germany  Home country phone number | ~     |

Enter your US phone number and/or home country phone number.

# 1.4. Tax Forms info

|                                                                                                    | The list of income types might be different depending on your                                                                                                    |   |
|----------------------------------------------------------------------------------------------------|----------------------------------------------------------------------------------------------------|---|
|                                                                                                    | immigration status. Please select the income type(s) you expect                                                                                                  |   |
| Tax Forms Info                                                                                                    | to be paid by UMass in the calendar year you are completing for.                                                                                                 |   |
| Have you or do you expect to receive inc<br>from UMASS Demo Account in 2023? *                                                    | come (wages, scholarship, commissions, royalties, or other payments)                                                                                             | _ |
| ● Yes ◯ No                                                                                                    |                                                                                                    |   |
| 10 Industrial royalties (Income code                                                                                              | le 10) 🛈 Do not select.                                                                                                    |   |
| Right to use patents, designs, models,                                                                                            | plans, secret processes or formula, trademarks                                                                                                    |   |
| Motion picture or television copyrig                                                                                              | ght royalties. (Income Code 11) Do not select.                                                                                                    |   |
| Tick "11 Motion picture or television cop<br>picture films, films or audio or video ta<br>transmission for use in connection with | ryright royalties" if you received income for the right to use any motion<br>upes or disks, or any other means of image or sound reproduction or<br>h television |   |
| Other royalties (fo Do not sele<br>(Income Code 12)                                                                               | ect. plishing, software, broadcasting, endorsement payments)                                                                                                    |   |
| Tick "Other Royalties" if you received in<br>software different to listed in "11 Motion                                           | come for copyrights of literary, artistic, scientific works or for the use of<br>picture or television copyright royalties"                                      |   |
| Scholarship or fellowship grants (Ir                                                                                              | ncome Code 16) 🛈                                                                                                    |   |
| Amherst graduate non-working schold<br>health insurance subsidy, athletic scho<br>research experience undergraduate, h            | arship, Chan Medical School GSBS transition assistance, Dartmouth<br>olarship, travel scholarship/award, summer undergraduate research,<br>nousing allowance     |   |
| Compensation for independent pe                                                                                                   | ersonal services (Income Code 17) i Do not select.                                                                                                    |   |
| guest speaker honorarium, consulting                                                                                              | fee J-1 professor/teacher/research                                                                                                    |   |
| Compensation during studying an                                                                                                   | d training (Income Code 20) (i)<br>                                                                                                    | a |
| Wages/Salary for services performed l<br>physician                                                                                | by F-1 student, OPT, CPT, J-1 student, Chan Medical School J-1 alien                                                                                             |   |
| Other income (awards, prizes) (Inc                                                                                                | come Code 23) () Do not select.                                                                                                    |   |
| graduation award, contest prize, huma                                                                                             | an subject payment                                                                                                    |   |
| Winning awards/Gambling (Incom                                                                                                    | ne Code 28) Do not select.                                                                                                    |   |
| Deposit interests (Income Code 29                                                                                                 | ) Do not select.                                                                                                    |   |
|                                                                                                    |                                                                                                    |   |
| Back                                                                                                    | Save And Continue →                                                                                                    |   |

**!** See Example 1-5 below for more specific information.

- Example 1: International student (F-1 student/J-1 student/OPT/CPT) working on campus receiving compensation/salary/wages (Income Code 20)
- Example 2: Sole recipients of scholarship grants (Income Code 16)
- Example 3: International student working on campus and receiving scholarship grants and wages (Income Code 20 and 16)
- Example 4: International teacher/researcher/scholar receiving compensation for teaching or research only (Income Code 19)
- Example 5: Apply for SSN (Social Security Number)

#### Generally, the following income types do not apply to you. Do not select these options.

- Industrial royalties (Income Code 10)
- Motion picture or television copyright royalties (Income Code 11)
- Other royalties (for example, copyright, publishing, software, broadcasting, endorsement payments) (Income Code 12)
- Compensation for independent personal services (Income Code 17)
- Other income (awards, prizes) (Income Code 23)
- Winning awards/Gambling (Income Code 28)
- Deposit interests (Income Code 29)

**'Tax Forms Info'** step aims to collect **annual** information from you. This page must be completed on an **annual** basis if you aim to produce Form 8233, Exemption From Withholding on Compensation for Independent (and Certain Dependent) Personal Services of a Nonresident Alien Individual, requested by UMass that would affect your residency status, treaty eligibility changes, or your employment conditions change (example: enrolled with a new job, changes in wage amount, marital status, etc.).

# Have you or do you expect to receive income (wages, scholarship, commissions, royalties, or other payments) from UMASS?

If you do not receive any payment at the moment, but expect to receive payments later from UMass during the calendar year, please select "Yes". Otherwise, Calculus will not generate the necessary tax forms. If you will not receive any payments or income from UMass for the entire year, please select "No".

|                                                                                                    | Electronic 1042-S Consent                                 |
|----------------------------------------------------------------------------------------------------|-----------------------------------------------------------|
| ① Tax Forms Info:<br>Please, note that Form 8233, Exemption From Withholding on Compensation for Independent (and Certain Depender<br>may not be generated if there is no input for total compensation you expect to be paid during this calendar year. | ent) Personal Services of a Nonresident Alien Individual, |
|                                                                                                    |                                                           |
| I CIX FORMS INTO                                                                                                    | 200111t in 20242 *                                        |

### Are you legally allowed to work?

Make your answer only in regards to your relationship with UMass. In general, you are legally allowed to work for UMass if you are on a visa sponsored by UMass (including F, J, H–1B, O–1, TN), and/or you have obtained permission from International Students and Scholars Office (IPO/ISSO). Or you are legally allowed to work for UMass if you have an Employment Authorization Document (EAD/work permit) (including OPT, STEM OPT, H–4, J–2).

#### Do you have or expect to have more than one job in the US in 20XX?

Please indicate if you have two or more jobs at the same time. Take into consideration all your jobs in the U.S. If you have two positions at UMass, you may select No as it falls under the same payroll system.

#### First date of employment with this employer?

This field is optional. Leave as blank if you are not sure about the first date of employment at UMass.

|                                                          | must select Yes.                                |         |
|----------------------------------------------------------|-------------------------------------------------|---------|
| Pres ONO                                                 |                                                 |         |
| oo you have or expect to have more than one job in the U | in 2023? * (i)                                  |         |
| Yes 💿 No                                                 | This field is opt                               | tional. |
| Please choose your Employer/Payer *                      | First date of employment with this employer (i) |         |
| University of Massachusetts                              | ✓ 🖌                                             |         |

# Example 1: International student (F-1 Student/J-1 Student/OPT/CPT) working on campus receiving compensation/salary/wages (Income Code 20)

International students from a tax treaty country, visiting the US on a F-1 student, OPT, CPT, J-1 student visa: If your only income in the calendar year is or will be wages/salary for services only, you will be asked to provide approximate annual amount of the income they expect to receive from UMass for the calendar year. Enter an approximate annual amount and a short description of your job.

Your income type is 'Income code 20'.

| Compensation during studying c                                                                                                    | and training (Income Code 20) i                                                                                                    |
|----------------------------------------------------------------------------------------------------|----------------------------------------------------------------------------------------------------|
| Are you legally allowed to work? * (i)                                                                                                    | If you are allowed to work for UMass,<br>then you must select Yes.                                                                                                    |
| Do you have or expect to have more than one job in the US in<br>Yes <b>No</b>                                                                                                    | in 2023? *                                                                                                    |
| Please choose your Employer/Payer *                                                                                                    | First date of employment with this employer i This field is option                                                                                                    |
| UMASS Demo Account 🗸                                                                                                    |                                                                                                    |
| Total compensation you expect to be paid in wages and<br>other similar payments from employment on- or off<br>campus in the current tax year * (i)<br>\$ 4,000.00                                                         | Estimate the amount to the best of your ability. If<br>you enter 0.00, then Calculus may not generate<br>necessary tax treaty forms.<br>This should be your wages/salary from UMass |
| Note: Enter an estimated amount if you do not know the exa                                                                                                    | act amount. employment.                                                                                                    |
| Please, provide a short description of the employment you p                                                                                                    | perform(ed) during your study or training                                                                                                    |
| Part-time t                                                                                                    | teaching assistant                                                                                                    |
| Examples for acceptable descriptions<br>A nonresident alien student can enter "part-time library assis<br>course per semester to undergraduate students."<br>A nonresident alien business/vocational trainee can enter "n | sistant," "part-time restaurant worker," or "teaching one chemistry<br>neurosurgical residency at ABC Hospital" or "one-year internship in                                          |

### Example 2: Sole recipients of scholarship grants (Income Code 16)

If your only income in the calendar year is or will be scholarship grants only:

- confirm whether you were/will be physically enrolled on campus in the US, or were you enrolled online from your home country.
- confirm if you were/will be required to perform personal services as a condition to receive all or part of your grant.

Your income type is 'Income code 16'.

| Tax Forms Info                                                                                                    |                        |
|----------------------------------------------------------------------------------------------------|------------------------|
| Have you or do you expect to receive income (wages, scholarship, commissions, royalties, or other payments) from TD5 Demo 17 in 2023? *                                                                                                    |                        |
| 10 Industrial royalties (Income code 10) 🛈                                                                                                    |                        |
| Right to use patents, designs, models, plans, secret processes or formula, trademarks                                                                                                    |                        |
| Motion picture or television copyright royalties. (Income Code 11)                                                                                                    |                        |
| Tick "Il Motion picture or television copyright royalities" if you received income for the right to use any motion picture films, films or audio or video tapes<br>means of image or sound reproduction or transmission for use in connection with television | or disks, or any other |
| Other royalties (for example, copyright, publishing, software, broadcasting, endorsement payments) (Income Code 12)                                                                                                    |                        |
| Tick "Other Royalities" if you received income for copyrights of literary, artistic, scientific works or for the use of software different to listed in "Il Motion pic<br>copyright royalities"                                                               | ture or television     |
| Scholarship or fellowship grants (Income Code 16) ()                                                                                                    |                        |
| Compensation for independent personal services (Income Code 17)                                                                                                    |                        |
| Compensation during studying and training (Income Code 20) ①                                                                                                    |                        |
| Other income (awards, prizes) (Income Code 23) ①                                                                                                    |                        |
| Winning awards/Gambling (Income Code 28)                                                                                                    |                        |
| Deposit interests (income Code 29)                                                                                                    |                        |
| Have you or will you receive a compensatory grant or fellowship for performing services on-campus as part of the scholarship grant? * 🕧                                                                                                    |                        |
| Where is the activity covered by your scholarship grant performed? *                                                                                                    |                        |
| US/US territories Other Country                                                                                                    |                        |

# Example 3: International student working on campus and receiving scholarship grants and wages (Income Code 20 and 16)

International students from a tax treaty country, visiting the US on a F-1 student, OPT,

| Tax Forms Info                                                                                                    |                                                                                                    |
|----------------------------------------------------------------------------------------------------|----------------------------------------------------------------------------------------------------|
| Have you or do you expect to receive income (wages, scholars                                                                       | hip, commissions, royalties, or other payments) from TDS Demo 17 in 2023? *                                                                            |
| Yes No                                                                                                    |                                                                                                    |
| 10 Industrial royalties (Income code 10)                                                                                           |                                                                                                    |
| Right to use patents, designs, models, plans, secret processes                                                                     | s or formula, trademarks                                                                                                    |
| Motion picture or television copyright royalties. (Income of                                                                       | code 11)                                                                                                    |
| Tick "Il Motion picture or television copyright royalties" if you r<br>means of image or sound reproduction or transmission for us | aceived income for the right to use any motion picture films, films or audio or video tapes or disks, or any other<br>se in connection with television |
| Other royalties (for example, copyright, publishing, softwa                                                                        | are, broadcasting, endorsement payments) (Income Code 12)                                                                                              |
| Tick "Other Royalties" if you received income for copyrights of<br>copyright royalties"                                            | literary, artistic, scientific works or for the use of software different to listed in "Il Motion picture or television                                |
| Scholarship or fellowship grants (Income Code 16) 🛈                                                                                |                                                                                                    |
| Compensation for independent personal services (Incom                                                                              | e Code 17) 🛈                                                                                                    |
| Compensation during studying and training (Income Co                                                                               | de 20) (j)                                                                                                    |
| Other income (awards, prizes) (Income Code 23) (i)                                                                                 |                                                                                                    |
| Winning awards/Gambling (Income Code 28)                                                                                           |                                                                                                    |
| Deposit interests (Income Code 29)                                                                                                 | If you are allowed to work for UMass,                                                                                                    |
|                                                                                                    | then you must select Yes.                                                                                                    |

CPT, J-1 student visa: If your income in the calendar year is or will be both wages/salary for services and scholarship grants, **select both Income Code 16 and Income Code 20.** 

An international student, resident of a tax treaty country, who is employed on campus, will be generally asked to provide approximate amounts of expected wages/ compensation for the calendar year.

| Please choose your E                                                                                                    | mployer/Payer *                                                                                                    | First date of employm                                                                                                    | ent with this employer ()                                                                                                    |
|----------------------------------------------------------------------------------------------------|----------------------------------------------------------------------------------------------------|----------------------------------------------------------------------------------------------------|----------------------------------------------------------------------------------------------------|
|                                                                                                    | TDS Demo 17                                                                                                    | ▶                                                                                                    |                                                                                                    |
| Please, complete in th<br>Intern/Trainee                                                                                                    | he field below ONLY income received as an FI - Stu                                                                                                    | udent, a J1 - Student, an M1 - Student, a                                                                                                    | JI – Intern/Trainee, a JI - Physician Intern/Trainee, or a QI/Q2 –                                                                                                    |
| Total compensation v                                                                                                    | you expect to be paid in wages and other similar pa                                                                                                    | avments                                                                                                    | Estimate the amount to the best of your                                                                                                    |
| from employment on-                                                                                                    | - or off campus in the current tax year * ()                                                                                                    |                                                                                                    | ability. If you enter 0.00, then Calculus m                                                                                                    |
| s                                                                                                    | 4.000.00                                                                                                    |                                                                                                    | not generate necessary tax treaty forms.                                                                                                    |
| N                                                                                                    |                                                                                                    |                                                                                                    | This should be your wages/salary from U                                                                                                    |
|                                                                                                    |                                                                                                    |                                                                                                    | employment.                                                                                                    |
| rlease, provide a shor                                                                                                    | rt description of the employment you perform(ed)                                                                                                    | during your study or training                                                                                                    |                                                                                                    |
|                                                                                                    |                                                                                                    |                                                                                                    |                                                                                                    |
|                                                                                                    |                                                                                                    | Part-time Teaching Assistant                                                                                                    |                                                                                                    |
|                                                                                                    |                                                                                                    | Part-time Teaching Assistant                                                                                                    |                                                                                                    |
| Examples for accepto                                                                                                    |                                                                                                    | Part-time Teaching Assistant                                                                                                    |                                                                                                    |
| Examples for accepta<br>A nonresident alien st                                                                                                    | we vescriptions<br>udent can enter "part-time library assistant," "part-                                                                                                    | Part-time Teaching Assistant                                                                                                    | ne chemistry course per semester to undergraduate students."                                                                                                    |
| Examples for accepta<br>A nonresident alien st<br>A nonresident alien bu<br>A nonresident alien st                                                                                      | ide uescipius is<br>udent can enter "part-time library assistant," "part-<br>usiness/vocational trainee can enter "neurosurgica<br>udent waking on-campus                                                                                                    | Part-time Teaching Assistant<br>-time restaurant worker," or "teaching ou<br>al residency at ABC Hospital" or "one-yec                                                                                       | ne chemistry course per semester to undergraduate students."<br>rr internship in hydraulic engineering at XYZ Corporation."                                                                                             |
| Examples for occepto<br>A nonresident allen st<br>A nonresident allen bu<br>A nonresident allen st<br>Have vou or will you re                                                           | ue uescriptions<br>udent can enter "part-time library assistant," "part-<br>usiness/vocational trainee can enter "neurosurgica<br>udent working on-campus<br>eceive a compensatory arant or fellowship for perfe                                                                                                    | Part-time Teaching Assistant<br>-time restaurant worker," or "teaching or<br>al residency at ABC Hospital" or "one-yec<br>oming services on-campus as part of th                                             | ne chemistry course per semester to undergraduate students."<br>ar internship in hydraulic engineering at XYZ Corporation."<br>ne scholarship arant? * ①                                                                |
| Examples for accepted<br>A nonresident allen st<br>A nonresident allen bi<br>A nonresident allen st<br>Have you or will you re                                                          | we vescriptions<br>udent can enter "part-time library assistant," "part-<br>usiness/vocational trainee can enter "neurosurgica<br>udent working on-campus<br>eceive a compensatory grant or fellowship for perfo                                                                                                    | Part-lime Teaching Assistant<br>-time restaurant worker," or "teaching ou<br>al residency at ABC Hospital" or "one-yec<br>orming services on-campus as part of th                                            | ne chemistry course per semester to undergraduate students."<br>ar internship in hydraulic engineering at XYZ Corporation."<br>ne scholarship grant? * ①                                                                |
| Examples for accepted<br>A nonresident alien st<br>A nonresident alien bi<br>A nonresident alien st<br>Have you or will you re<br>Yes O No                                              | ude descriptions<br>udent can enter "part-time library assistant," "part<br>usiness/vocational trainee can enter "neurosurgica<br>udent working on-campus<br>eceive a compensatory grant or fellowship for perfo                                                                                                    | Part-time Teaching Assistant<br>-time restaurant worker," or "teaching ou<br>al residency at ABC Hospital" or "one-yec<br>orming services on-campus as part of th                                            | ne chemistry course per semester to undergraduate students."<br>ar internship in hydraulic engineering at XYZ Corporation."<br>ne scholarship grant? * ①                                                                |
| Examples for accepto<br>A nonresident alien st<br>A nonresident alien bi<br>A nonresident alien st<br>Have you or will you re<br>Yes No<br>Have you or do you es<br>(University/Company | Use descriptions<br>udent can enter "part-time library assistant," "part-<br>usiness/vocational trainee can enter "neurosurgica<br>udent working on-campus<br>eceive a compensatory grant or fellowship for perfor<br>eceive a compensatory grant or fellowship for perfor<br>expect to receive compensation or a compensatory<br>/)? * | Part-lime Teaching Assistant<br>-time restaurant worker," or "teaching o<br>al residency at ABC Hospital" or "one-yed<br>orming services on-campus as part of th<br>grant for study and training (wages, sal | ne chemistry course per semester to undergraduate students."<br>Ir internship in hydraulic engineering at XYZ Corporation."<br>he scholarship grant? * ()<br>aries, other employment income) from another U.S. employer |

In case of an international student, recipient of a scholarship grant from the same payor, indicate where the activity covered by scholarships is performed – in the U.S. or outside the U.S.

| Where is the activity covered by yo US/US territories Oth Note: Please, select whether the sc | our scholarship grant performed? *<br>ner Country<br>cholarship/arant vou received or expect to receive is related |
|-----------------------------------------------------------------------------------------------|----------------------------------------------------------------------------------------------------|
| to an activity you perform in or out                                                          | tside US.                                                                                                    |
|                                                                                               |                                                                                                    |
|                                                                                               |                                                                                                    |
|                                                                                               |                                                                                                    |

# Example 4: International teacher/researcher/scholar receiving compensation for teaching or research only (Income Code 19)

International scholars, teachers, professors from a tax treaty country, visiting the US on a J visa, will be asked to provide approximate annual amount of the income they expect to receive from UMass for the calendar year. Enter an approximate annual amount and a short description of your job.

Your income type is 'Income code 19' (or Income Code 18 if you are from Canada).

| Are you legally allowed to work? * (i)                                                                                                    | If you are allowed to work for UMass,<br>then you must select Yes.                                                                                                    |
|----------------------------------------------------------------------------------------------------|----------------------------------------------------------------------------------------------------|
| Do you have or expect to have more than one job in the US in 2023? * (i)                                                                                                    | This field is option                                                                                                    |
| Please choose your Employer/Payer * TDS Demo 17 Please, complete in the field below income earned ONLY under JI-Teacher, JI-Re                                                                                                    | First date of employment with this employer ()                                                                                                    |
| Total compensation you expect to be paid for teaching or reserach in the current tax year * ()  \$ 65000 Note: Enter an estimated amount if you do not know the exact amount. Please, provide a short description of the dependent services related to teaching    | Estimate the amount to the best of your<br>ability. If you enter 0.00, then Calculus m<br>not generate necessary tax treaty forms.                                           |
| Re                                                                                                    | esearch on Bio Al                                                                                                    |
| Please, complete in the field below income earned ONLY under JI-Teacher, JI-Re<br>Have you been paid for or do you expect to be paid for participation in a research<br>Yes ONO<br>Note: Consider only research activity under your current immigration status and | searcher, JI-Lecturer, JI-Research Scholar OR JI-Short term scholar<br>h activity? *<br>while being enrolled with the institution you are completing this questionnaire for. |
| Is the research for the public interest (for a non-profit organization)? * (i)                                                                                                    |                                                                                                    |

### Example 5: Apply for SSN (Social Security Number)

If you indicated on the "Personal data" page that you do not have a US SSN, then you may be asked to provide additional information on the "Tax Forms Info" page to assist you in completing the Form SS-5, Application for Social Security Card.

| Are you legally allowed to work? * (i)         Yes       No         Do you have or expect to have more than one job in the US in 20237* (i)         Yes       No      | Only the highlighted fields are required. The system collects other information to complete the Form SS-5 for you.                                                                                                    |
|----------------------------------------------------------------------------------------------------|----------------------------------------------------------------------------------------------------|
| Please choose your Employer/Payer *     Fir       UMASS Demo Account     V                                                                                            | st date of employment with this employer (i)                                                                                                    |
| First name Fu                                                                                                    | II middle name                                                                                                    |
| at birth, if different than provided in the Personal Details screen                                                                                                   | at birth, if different than provided in the Personal Details screen                                                                                                    |
| Last name Ot                                                                                                    | ther names you have used or are known by (if applicable) 访                                                                                                    |
| at birth, if different than provided in the Personal Details screen Did you apply for ar have another US Social Security Number (SSN) issued Yes No Sex * Male Female | in the past?* You may proceed <u>without</u> completing<br>other fields if you do not want to provide<br>this information in Sprintax. You will<br>then have to manually complete Form<br>SS-5 outside Sprintax if you need to<br>apply for SSN. |
| Mother's first name (at birth) * Mo                                                                                                    | other's full middle name (at birth)                                                                                                    |
| Mother's last name (at birth) *                                                                                                    |                                                                                                    |
| Does your mother have a US Social Security Number (SSN)? *                                                                                                    |                                                                                                    |
| Father's first name (at birth) * Fa                                                                                                    | ther's full middle name (at birth)                                                                                                    |
| Father's last name (at birth) *                                                                                                    |                                                                                                    |
| Does your father have a US Social Security Number (SSN)? *                                                                                                    |                                                                                                    |
| - Back                                                                                                    | ♥<br>Save And Continue →                                                                                                    |

# 2. Residency Summary

This step summarizes how your residency status for tax purposes has been determined in Sprintax Calculus.

An alien is any individual who is not a U.S. citizen or U.S. national. The taxation of aliens by the United States is significantly affected by the residency status of such aliens. Although the immigration laws of the United States refer to aliens as immigrants, nonimmigrants, and undocumented (illegal) aliens, the tax laws of the United States refer only to **Nonresident Alien (NRA) and Resident Alien (RA)**.

A **Resident Alien for tax purposes** is treated in the same manner as a U.S. citizen when filing a tax return and paying taxes. A **Nonresident Alien for tax purposes** has a completely different method of having tax withheld, completing tax forms and tax documents, and is eligible for very few and limited deductions when paying taxes. A **Resident Alien for tax purposes** must report worldwide income, whereas, a **Nonresident Alien for tax purposes** must only report and pay tax on money that he or she receives from U.S. sources.

The time period for which you are a Nonresident Alien for tax purposes depends on the results of what is called the "Substantial Presence Test (SPT)". In general, individuals present in the U.S. under an F, J, M, or Q STUDENT immigration status will be a Nonresident Alien for the first FIVE calendar years they are present in the U.S.; individuals present in the U.S. under a J or Q NON-STUDENT immigration status will be a Nonresident Alien for the first TWO calendar years they are present in the U.S. There are many exceptions to the general rule so further questions must consider the facts and circumstances of the particular individual's current and past visits to the U.S.

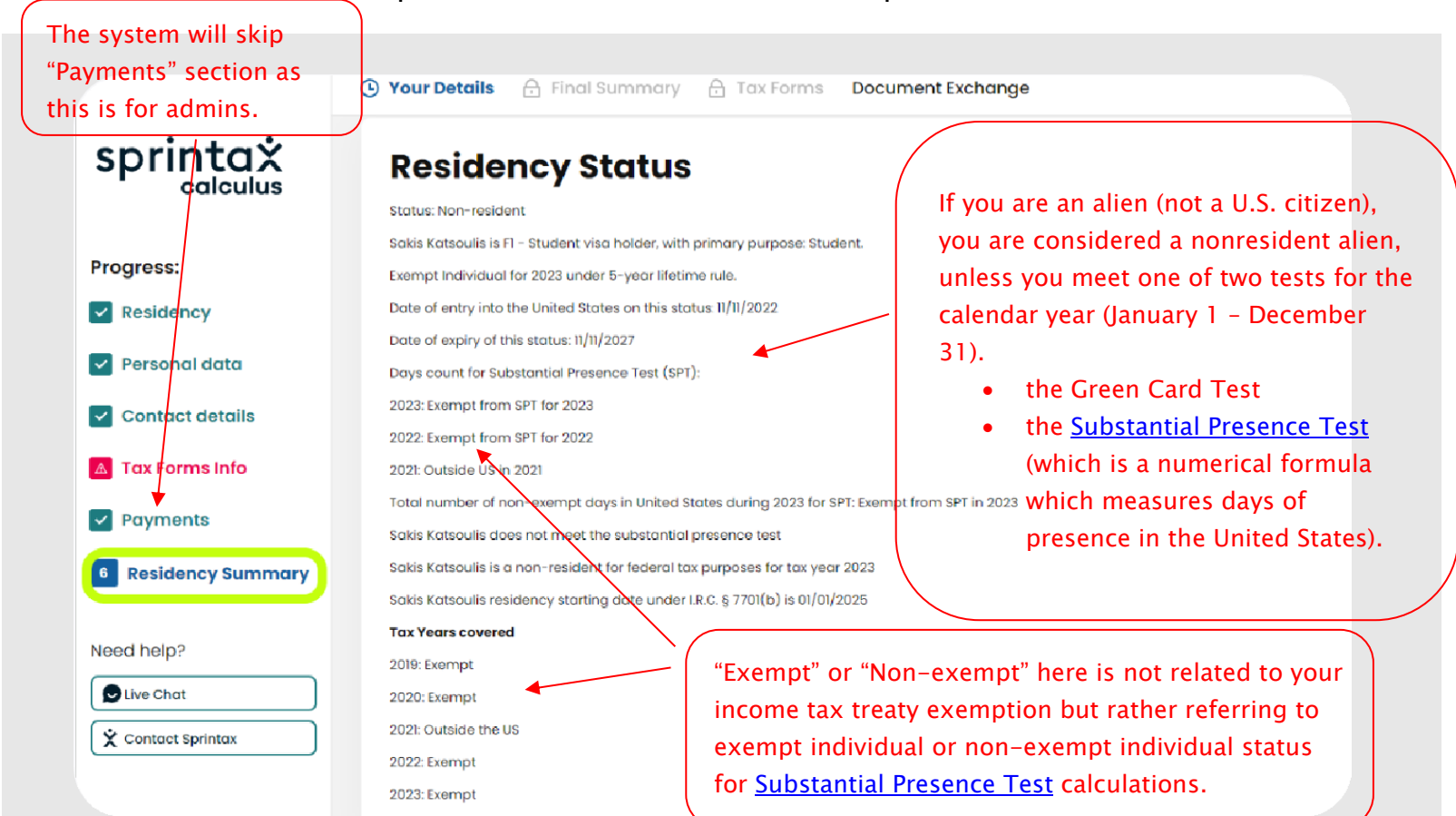

Note: Days counted towards the SPT

Days countable for the <u>Substantial Presence Test</u> (SPT) may not the same as your actual days of presence for the listed years. Individuals who are exempt from the SPT for the current or the previous two years do not count days for SPT purposes. In those cases, the days listed might be "0" or the year indicated as "Exempt". "Exempt" or "Non-exempt" here is not related to your income tax treaty exemption.

Note: Residency starting date

Your residency starting date (RSD) is the date on which you are no longer an exempt individual for SPT purposes. It is not necessarily the date on which you will become or became a Resident for US tax purposes.

This is generally the first of January of the year in which you are expected to meet the substantial presence test or, in some cases it might be a midst-year date.

# **3.** Tax Treaties

This step summarizes if you are eligible for tax treaty or not. Generally, if you do not have a US TIN (an SSN or ITIN), you cannot claim treaty benefits unless you provide your TIN on Personal Data screen and produce the applicable tax forms to provide to UMass. Note that UMass cannot grant treaty benefits before you sign the required forms listing a valid US TIN.

You may not be eligible for tax treaty if you do not yet have a US TIN, or if you are a resident of a country that has no treaty convention with the US. Even if your country has a signed treaty convention with the US, it is possible that the income type you receive is not covered in the Convention.

If you are eligible to benefit a tax treaty exemption, your tax treaty eligibility will be displayed on this step. You can either agree to benefit the exemption or choose not to:

|                   | Sour Details Final Summary Tax Forms Document Exchange                                                                                                    |
|-------------------|----------------------------------------------------------------------------------------------------|
| onvintax          | Deyna Canan                                                                                                    |
|                   | Tax Treaties (2020) (2019) (2022) (2023)                                                                                                    |
|                   |                                                                                                    |
| Progress:         | Scholarship or fellowship grants                                                                                                    |
| Residency         | Deyna Canan is a Non-resident, is not U.S. citizen or approved for a lawful permanent resident of the United States under the routine procedures of the USCIS.                                                                                                    |
| Personal data     | During 2023, Deyna Canan was FI - Student visa holder under subcategory: Student. As a Student at TDS Demo 17, Educational institution, Deyna Canan receives Scholarship or fellowship grants, covered by tax treaty article 21(1) of U.S Czech Republic.                                                                                                    |
| Contact details   | ARTICLE 21 a)                                                                                                    |
| Tax Forms Info    | An individual who is a resident of a Contracting State at the beginning of his visit to the other Contracting State and who is temporarily present in that other Contracting State for the primary purpose of: i) studying at a university or other accredited educational institution in that other Contracting State, or ii) securing training required to qualify him to practice a profession or professional specialty, or iii) studying or doing research as a recipient of a grant, allowance, or award from a governmental, religious, charitable, scientific,                                                                                                    |
| Payments          | literary, or educational organization, shall be exempt from tax by that other Contracting State with respect to the amounts described in subparagraph (b) of this paragraph for a period not exceeding five years from the date of his arrival in that other Contracting State. b) The amounts referred to in subparagraph (a) of this paragraph nor a from the date of his arrival in that other Contracting State. b) The amounts referred to in subparagraph (a) of this paragraph nor a from the date of his arrival in that other Contracting State. b) The amounts referred to in subparagraph (a) of this paragraph nor a from the date of his arrival in that other Contracting State. b) The amounts referred to in subparagraph (a) of this paragraph nor a from state of his arrival to the contracting State. b) The amounts referred to in subparagraph (a) of this paragraph nor a new i) payments from abroad, other than compensation for personal services, for the purpose of his maintenance, education, study, research, or training; ii) the grant, allowance, or award; |
| Residency Summary | Do you want to use this tax treaty exemption? *                                                                                                    |
| 7 Tax Treaties    | • Yes No                                                                                                    |

# 4. Final Summary

This is your **Personal Tax Summary.** The summary has a downloadable PDF version allocable on the next screen named "*Tax Forms*". The PDF version has a spot to sign and date the document to confirm the information accuracy for UMass. You need to sign and upload the tax summary.

|                                   | Your Details Final Summary Tax Forms Do    | cument Exchange                 |  |
|-----------------------------------|--------------------------------------------|---------------------------------|--|
| sprinta×<br>calculus              | Deyna Canan<br>Summary 2020 2013 2021 2022 | 2023                            |  |
| Progress:                         | General Info                               |                                 |  |
| Residency                         | First Name                                 | Niddle Name                     |  |
| <ul> <li>Personal data</li> </ul> | Deyna                                      |                                 |  |
| Contact details                   | Last Name                                  | Country of Passport/Citizenship |  |
| Tax Forms Info                    | Canon                                      | Australia                       |  |
| Provments                         | Current Immigrant Status                   | Your SSN/ITIN                   |  |
|                                   | FI – Student                               | 521-26-2627                     |  |
| Residency Summary                 | Applied for SSN/ITIN                       | Entity / affiliate              |  |
| Tax Treaties                      | N/A                                        | TDS Demo 17                     |  |

**IMPORTANT:** It is not enough to complete your Sprintax Calculus profile online, you must sign tax forms and submit documents through Documents Exchange portal in order for payment to be issued at the proper withholding rate from UMass.

Click "**Download Your Forms**" at the bottom of the page to review and download your tax forms.

| Residency<br>Summary                                                                               | Personal and Contact details |                                             |                                        |                                  |
|----------------------------------------------------------------------------------------------------|------------------------------|---------------------------------------------|----------------------------------------|----------------------------------|
| -                                                                                                  | Date of Birth                |                                             | Marital Status                         |                                  |
| Tax Treaties                                                                                       | 01/0                         | 01/1995                                     | Single/Married                         | Nonresident Alien                |
| I consent to receive                                                                               | Day Phone                    |                                             | Email Address                          |                                  |
| Form 1042-S in electronic<br>format in lieu of receiving<br>a paper copy in my<br>Calculus account |                              | N/A                                         | jyang@u                                | massp.edu                        |
| Consent form                                                                                       | ← Back                       |                                             |                                        | Download Your Forms $ ightarrow$ |
| Need help?                                                                                         | ¢                            | Sprintax   Home   EULA   Privacy policy   G | Cookie policy   Information disclosure |                                  |

Please review this summary page carefully as it contains information regarding your U.S. tax residency status and income tax treaty eligibility.

If you are not eligible to benefit a tax treaty exemption, then the summary will show "N/A" for Tax treaty article, tax treaty limit and tax treaty duration period.

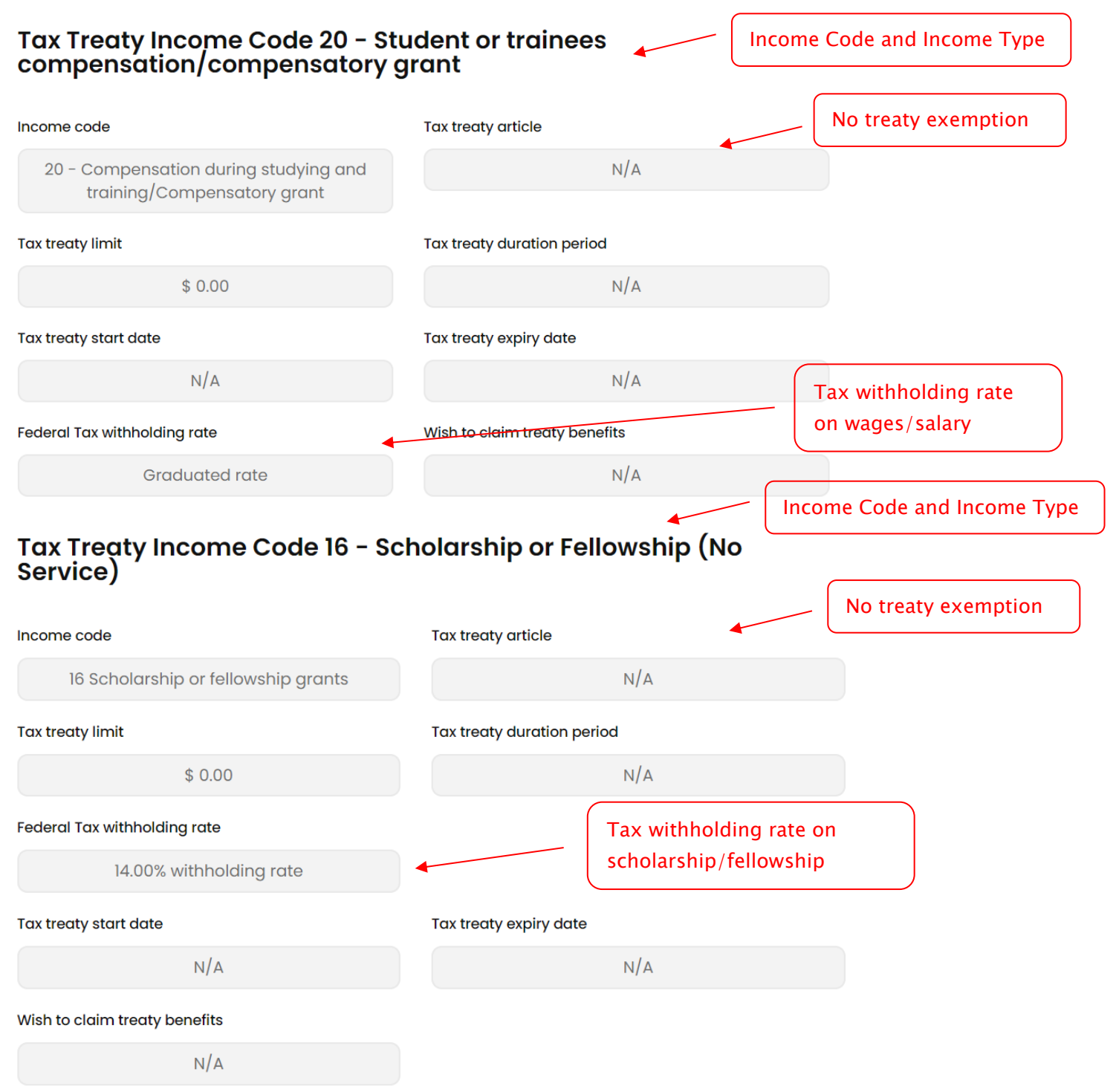

If you are eligible to benefit a tax treaty exemption, then the summary will show tax treaty details, including article, dollar limit, duration period, start date and expiry date.

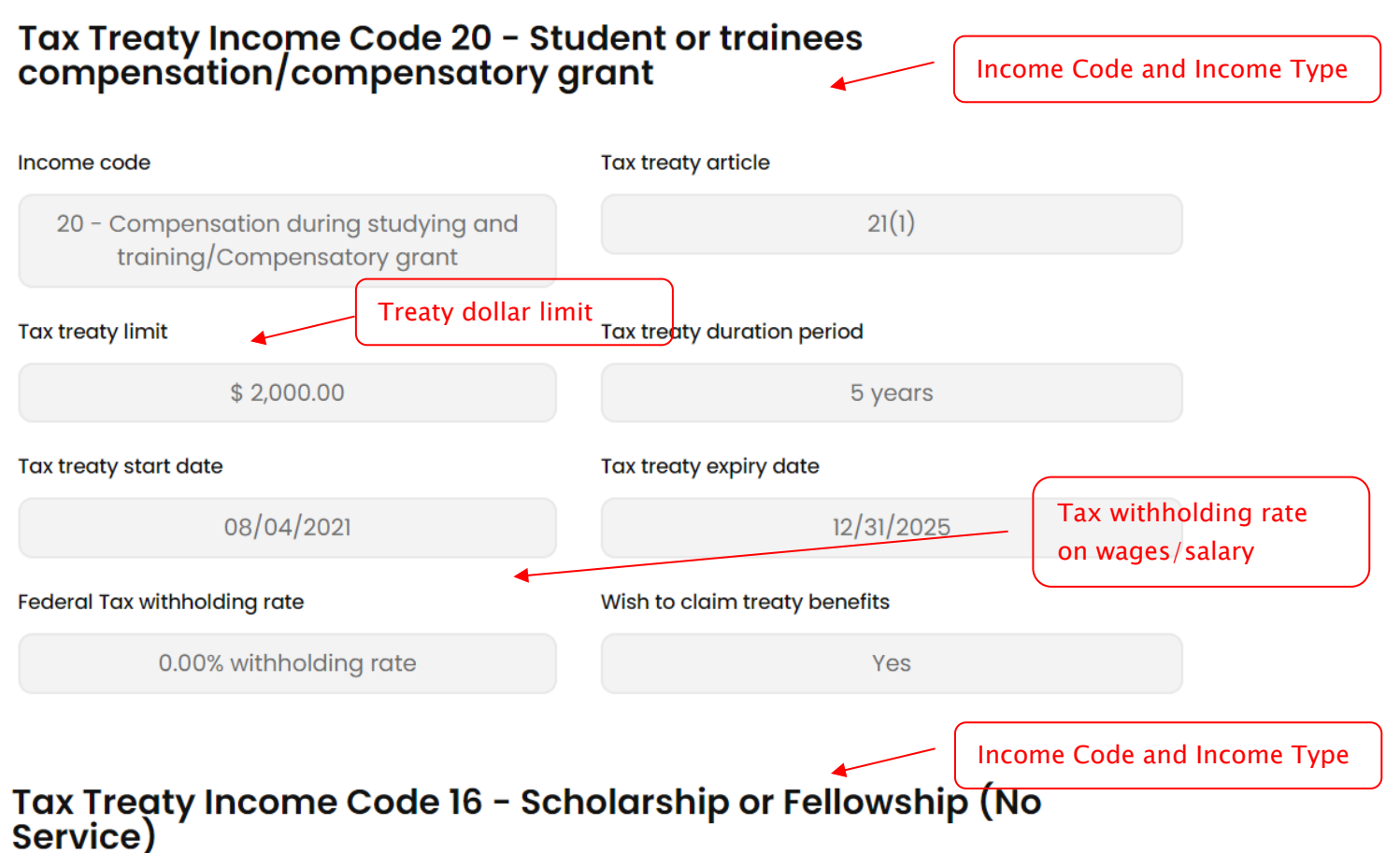

#### Income code Tax treaty article 21(1) 16 Scholarship or fellowship grants Treaty dollar limit Tax treaty limit Tax treaty duration period No limit 5 years Federal Tax withholding rate Tax withholding rate on scholarship/fellowship 0.00% withholding rate Tax treaty start date Tax treaty expiry date 08/04/2021 12/31/2025 Wish to claim treaty benefits Yes

# 5. Tax Forms

Depending on your income type selection on 'Tax Forms Info' step, the applicable tax forms will be produced in this step. You must review, sign and date each of the required documents listed below, and submit the required documents through Documents Exchange. Make sure you read and follow step 1, 2, and 3 listed on the screen. Sprintax will generate tax forms based on your personal situation.

| Your Details Final Summary (•) Tax Forms Document Exchange<br>Case One Test<br>Tax Forms 2023<br>(*You are almost<br>even if you has<br>step 1, 2, and                                                                                                    | ost there" message will stay the same<br>ave submitted all forms. Please follow<br>3 to complete your profile. |
|----------------------------------------------------------------------------------------------------|----------------------------------------------------------------------------------------------------|
| You are almost there Please follow the directions below to complete this process.                                                                                                    |                                                                                                    |
| <ol> <li>Review, sign and date each of the required documents listed below.</li> <li>Submit the required documents through Documents Exchange.</li> <li>Make clear scan of your Passport, I-94, I-20, Certificate of Eligibility for Nonimmigrant Student Status, Current Visa, Sprintax Tax Summar<br/>Download all documents</li> </ol> | /, and upload them through Documents Exchange.                                                                 |

If you see "Review and Sign" as an option, then you can use Sprintax Calculus Esignatures to sign your tax forms directly in the software without having to download them and then upload sign versions.

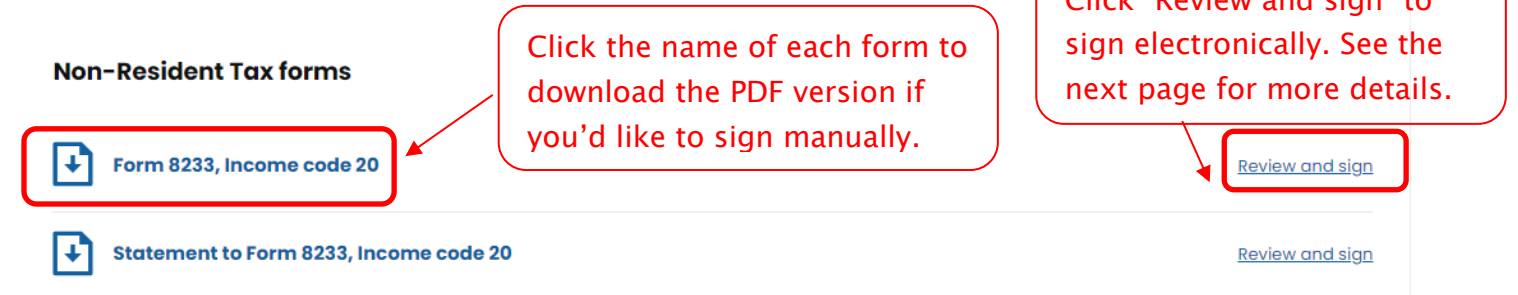

Massachusetts – Form M–4: you must download the PDFs, sign manually and upload a clear scan of the signed forms back using the "Documents Exchange" feature. Massachusetts – Form M-4 cannot be e-signed in Sprintax Calculus.

State withholding Forms Massachusetts - Form M-4 Please, note that only your personal information has been completed on the State withholding form. A completed State withholding form must be presented to the withholding agent (UMASS Demo Account) so that correct state income tax can be withheld from your pay.

#### To provide a valid State withholding form please:

- Review and confirm the personal information on the form that Sprintax Forms has generated is correct
- Make sure that you complete the remaining missing information on the form, where applicable

#### **Read More**

### E-signing your tax forms

#### () Keep the authenticator app on your device for future account logins!

You can use Sprintax Calculus E-signatures to sign your tax forms directly in the software without having to download them and then upload sign versions.

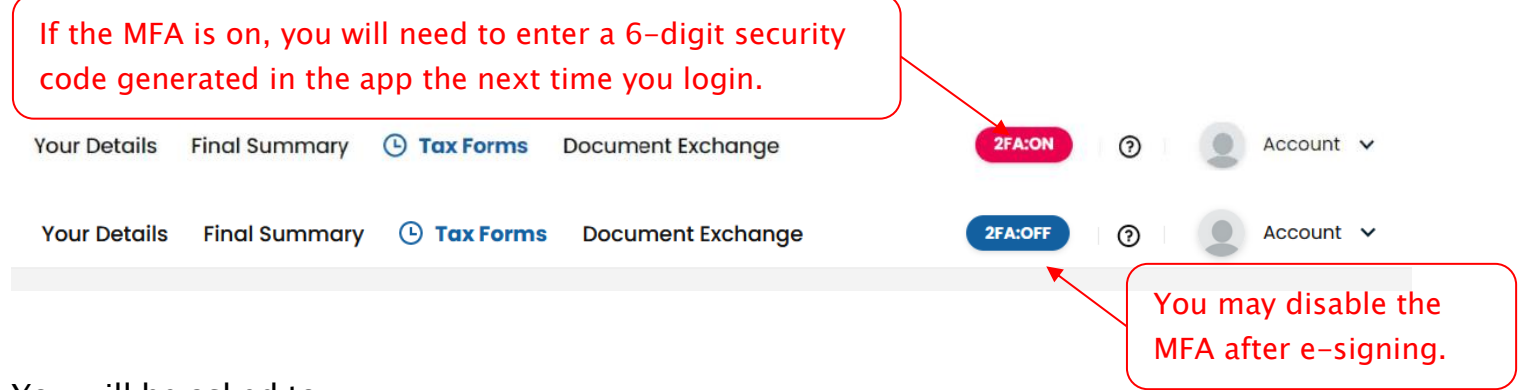

You will be asked to:

- Download either Google or Microsoft Authenticator upon clicking on "Review and Sign".
- Download either or click on 'Continue' if you already had any of the Apps on your mobile device.
- Scan the QR code and then enter the 6-digit security code generated in the App.
- Download the document and confirm that you have read it.
- Proceed with drawing your signature on the pad.

Please follow the step-by-step <u>MFA Guide</u>: <u>https://www.dropbox.com/scl/fi/vdh0g4arlkbp4dn5d6v2a/MFA-Guide-Sprintax-</u> <u>Calculus.pdf?rlkey=xjuanw3bw6k4uh1yvkpj9lb5a&dl=0</u>

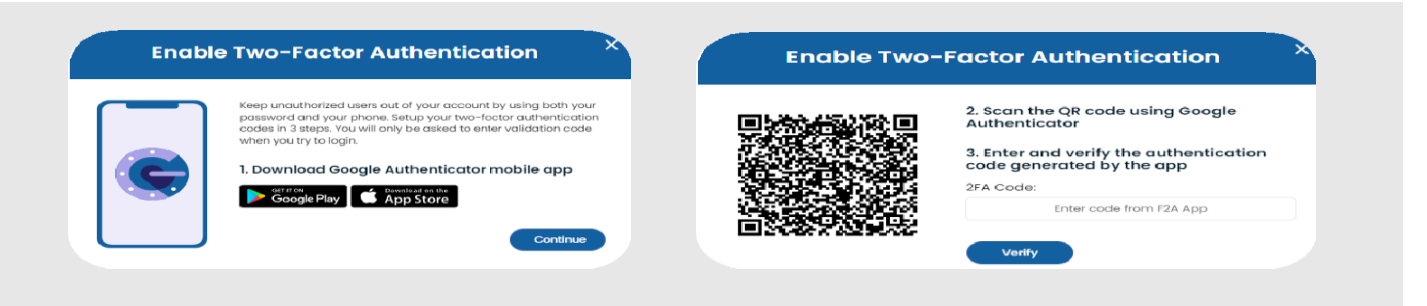

# 6. Documents Exchange

You must submit the required documents through Documents Exchange.

Make clear scan of your passport, current Visa, I-94, I-20 or DS-2019, and upload them through Documents Exchange.

E-signed tax forms will appear automatically in Documents Exchange screen, 'Uploaded documents' with the extension '(E-signed)'.

If you do not see the "Review and Sign" on the right (e.g. Massachusetts – Form M-4), you must download the PDFs, sign manually and upload a clear scan of the signed forms back using the "Documents Exchange" feature.

| rour Details <u>Final Summary</u> Tax Forms Document Exchange                                                                                                    | 023                                                                                                    |
|----------------------------------------------------------------------------------------------------|----------------------------------------------------------------------------------------------------|
| This section is intended as your document exchange system. Uploading scanned copies of your for you to visit the offices and provide hard copies. Upload Supported file types include JPG, PNG and PDF. File size should not exceed BMB  1) Document Type * Please choose an option | documente will allow your poyer to access documents remotely without the need<br>Select the appropriate document type from<br>the list and upload scanned copies of your<br>documents. Forms generated by Sprintax<br>Calculus must be e-signed or manually<br>2) Dron you upload a signed form.<br>to stor uploading. |
| Available documents<br>Form 8233, Income code 19 (E-signed)                                                                                                    | pload the <b>Massachusetts</b><br>generated by the system?                                                                                                    |

#### Choosing the document type:

To upload a signed form, simply browse your computer and then choose the correct document type from a drop-down menu:

Make sure to verify you choose the correct document type as this is important for UMass to allocate the required documents quickly.

| ocument exchange (2020) (2021) (2022)                                                                                                    | 2023                                                                                       |
|----------------------------------------------------------------------------------------------------|--------------------------------------------------------------------------------------------|
| his section is intended as your document exchange system. Uploading scanned cop<br>or you to visit the offices and provide hard copies.<br>Jpload<br>upported file types include JPG, PNG and PDF. File size should not exceed BMB.                                                                                                    | vies of your documents will allow your payer to access documents remotely without the need |
| Please choose an option                                                                                                    |                                                                                            |
| Please choose an option<br>Certification letter<br>Civil birth certificate<br>Current Visa<br>EAD<br>Foreign military identification card<br>Foreign military identification card<br>Foreign water's registration card<br>Form 2848, POWER OF ATTORNEY<br>Form 2823, income code 17<br>Form 8233, income code 18<br>Form 8233, income code 18<br>Form 8233, income code 19<br>Form 8233, income code 19 | 2) Drag your file here<br>to start uplocating.<br>→ or<br>Browse files *                   |
| Form 8233, Income code 20<br>Form DS-2019, Certificate of Eligibility for Exchange Visitor (J-1) Status<br>Form W-4 (Nonresident)<br>Form W-4 (Resident)<br>Form W-4 Procedure 88-24<br>Form W-8 BEN, Income code 10<br>Form W-8 BEN, Income code 11                                                                                                    | Download (                                                                                 |

# **Document Checklist**

If you will work on campus (Income Code 20/19/18), then you must submit the following documents. Please update <u>Step 4 Tax Forms Info</u> page to select the correct income code.

| Forms                                                                                                    | Generated by Sprintax                                                | E-signing available in                                              |
|----------------------------------------------------------------------------------------------------|----------------------------------------------------------------------|---------------------------------------------------------------------|
|                                                                                                    | Calculus                                                             | Sprintax Calculus                                                   |
| Sprintax Tax Summary                                                                                          | Yes                                                                  | Yes                                                                 |
| Form W–4                                                                                                    | Yes                                                                  | Yes                                                                 |
| Massachusetts Form M-4                                                                                        | Yes                                                                  | No, must download, sign,<br>and upload through<br>Document Exchange |
| Form 8233<br>Statement to Form 8233<br>(OR Form W-9, Statement to<br>Form W-9 if you are a<br>resident alien) | Yes, if treaty exemption is<br>available (except Indian<br>students) | Yes                                                                 |
| Passport                                                                                                    | Scan and upload through Document Exchange                            |                                                                     |
| Current Visa                                                                                                  | Scan and upload through D                                            | ocument Exchange                                                    |
| 1-94                                                                                                    | Scan and upload through Document Exchange                            |                                                                     |
| I-20 or DS-2019 or I-797                                                                                      | Scan and upload through Document Exchange                            |                                                                     |
| If you will receive scholarship grants (Income Code 16), then you must submit                                 |                                                                      |                                                                     |

Form W-8BEN.

Your Details Final Summary Tax Forms 🕒 Document Exchange

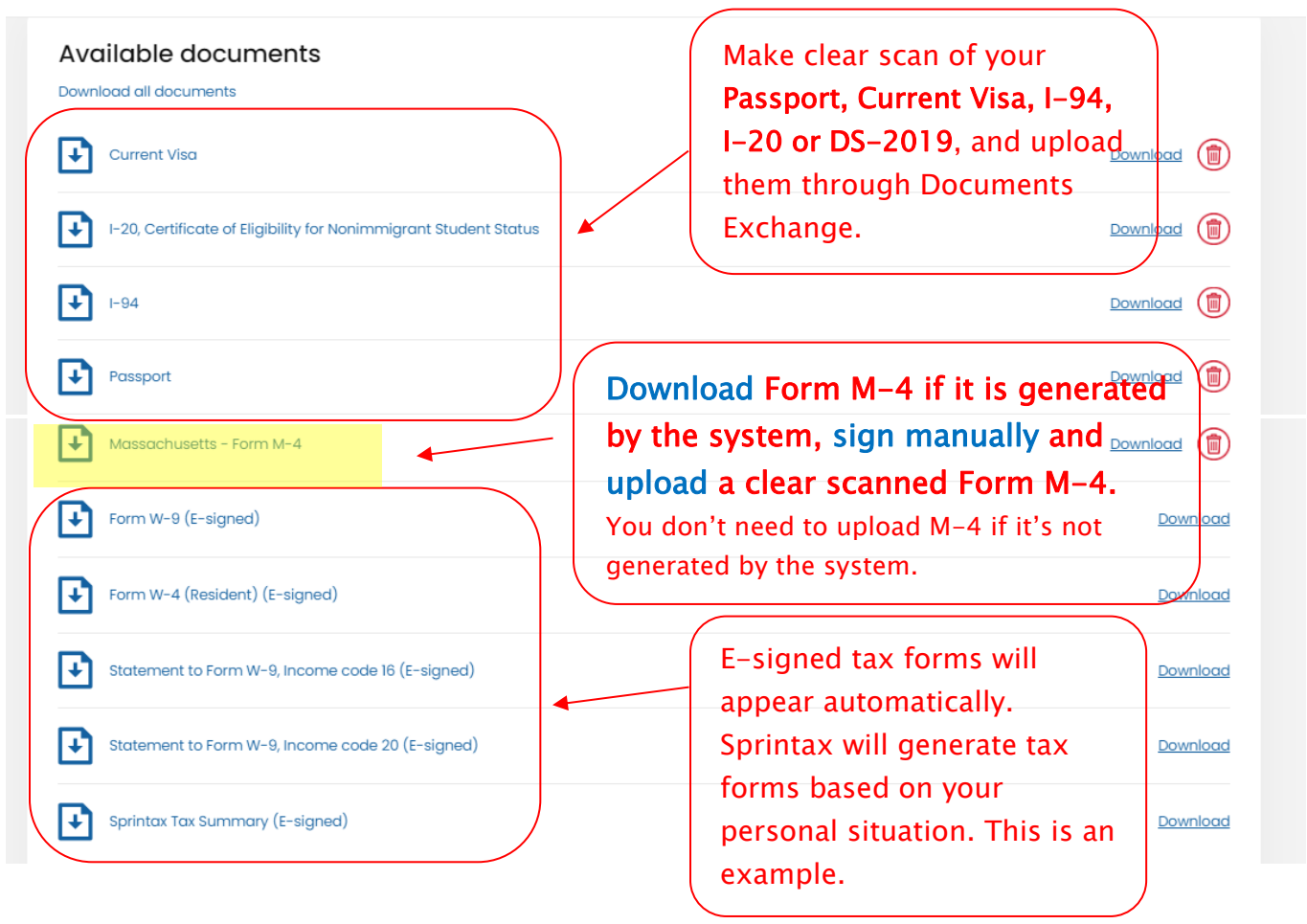

#### **Deleting an upload**

If you want to upload a new signed copy of a document or you want to delete a document uploaded in error, you can do so using the small red bin sign on your right.

#### What you may find helpful

Click the ⑦ icon on the upper right of any screen for frequently asked questions.

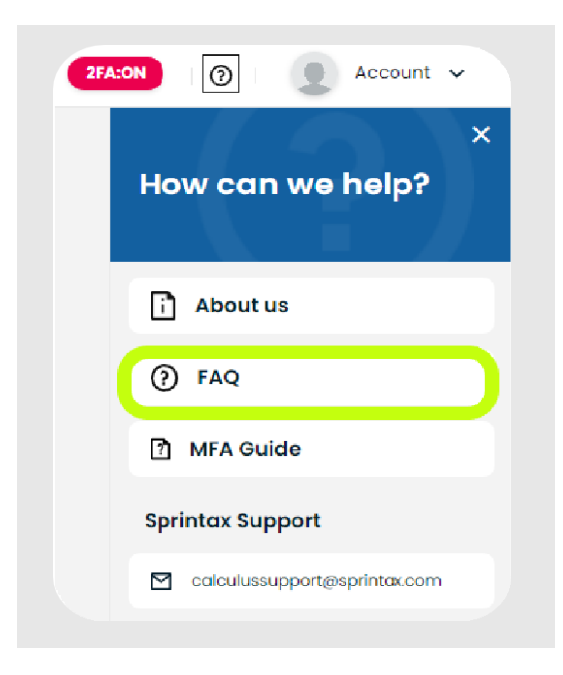

Click Calculus Support email and Live chat on the left of any screen if you need help. Click Contact your institution to email UMass administrators.

| Need help?               |  |
|--------------------------|--|
| DLive Chat               |  |
| Contact Sprintax         |  |
| Contact your institution |  |
| Session expires in       |  |
| 10                       |  |

Thank you for completing your Sprintax Calculus profile!